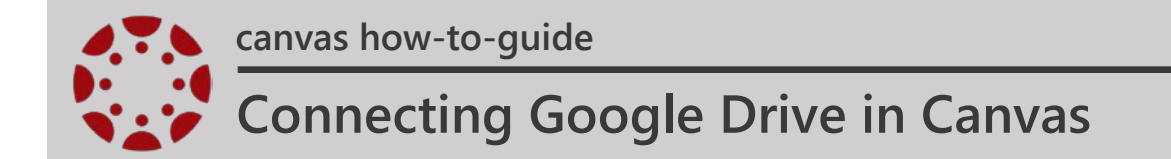

The Google Drive web service allows you to integrate Canvas with your Google Drive account. Once connected you can use Collaboration and/or submit Google docs for your assignments.

1. In Global Navigation, click the Account link [A], then click the Settings link [B].

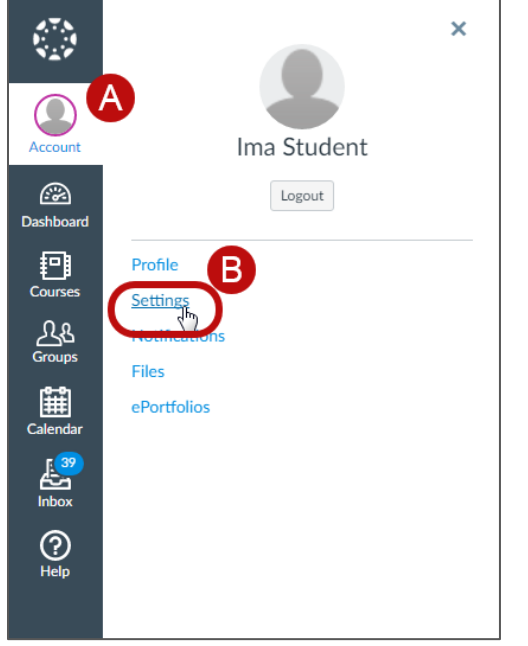

*Figure 1: Locating the Settings link under the Account Menu.* 

2. In Web Services, click the Google Drive button.

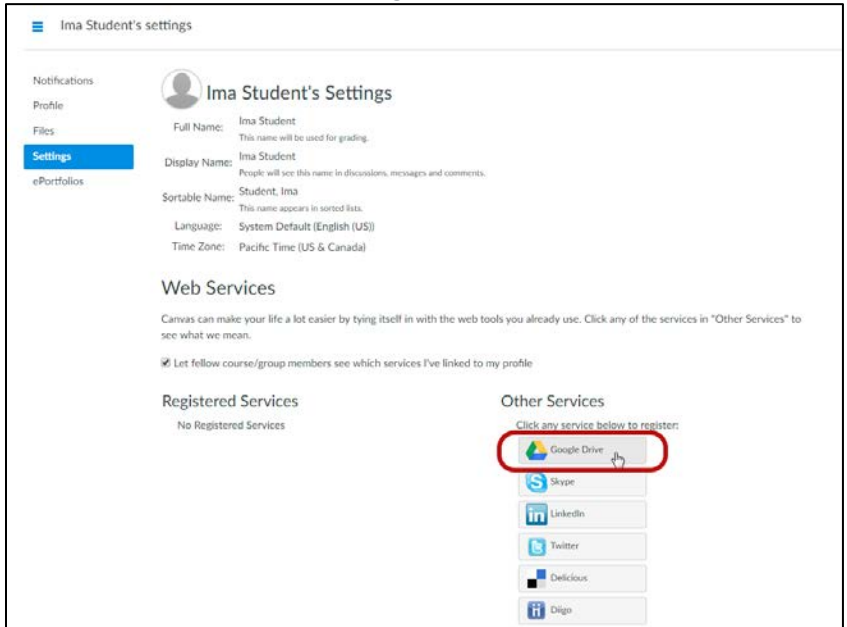

*Figure 2: Clicking the Google Drive button located under the "Other Services" column.* 

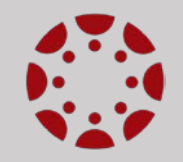

canvas how-to-guide

## **Connecting Google Drive in Canvas**

3. Click the Authorize Google Drive Access button. You will be re-directed to Google to verify the authorization.

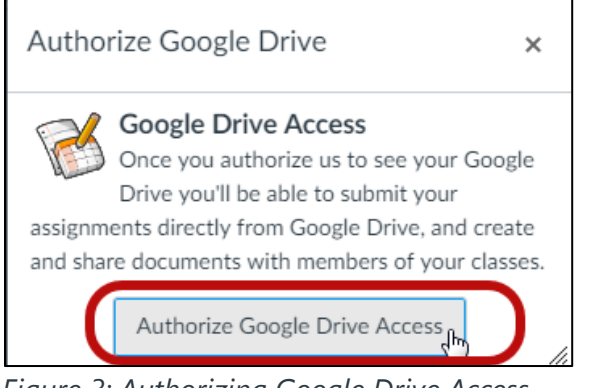

Figure 3: Authorizing Google Drive Access.

4. Log into your my.smccd.edu Google account. Enter your entire my.smccd.edu email address for your username.

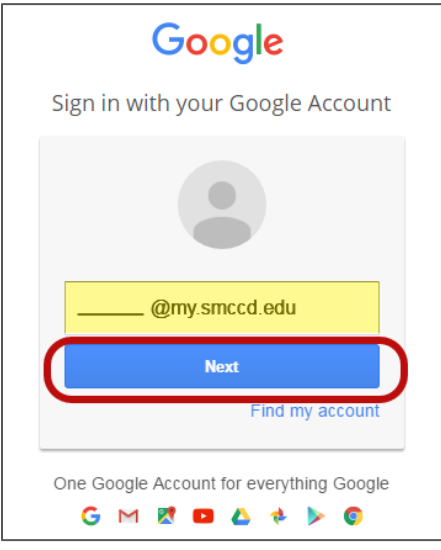

Figure 4: Entering your my.smccd.edu email address.

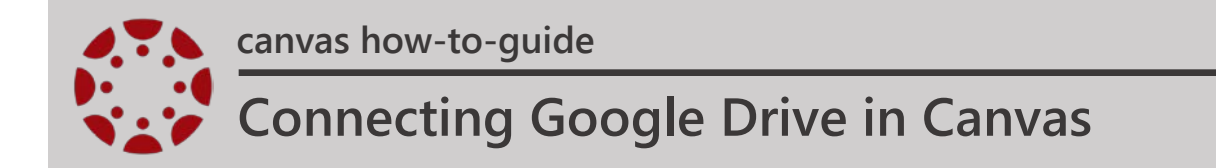

5. Next, enter your my.smccd.edu password.

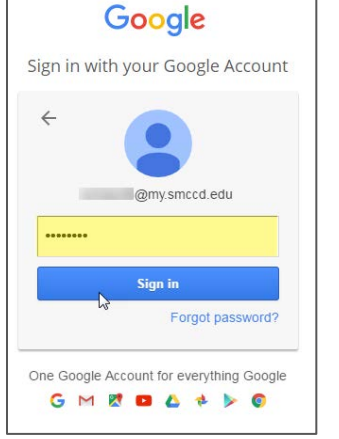

Figure 5: Entering your my.smccd.edu password.

6. Canvas will ask permission to view and manage the files in your Google Drive account. Click the Accept button.

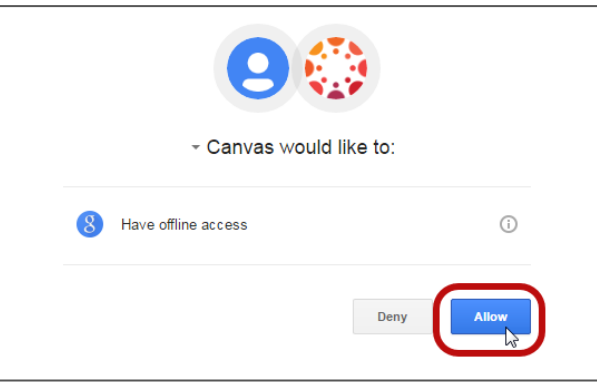

Figure 6: Click the "Allow" button to grant Canvas permission access to your Google Drive.

7. View Google Drive as a registered service in your Canvas account.

| Registered Services                                | Other Services                       |
|----------------------------------------------------|--------------------------------------|
| Google Drive<br>view your profile Memy smccd.edu @ | Click any service below to register: |
|                                                    | LinkedIn                             |
|                                                    | Twitter                              |
|                                                    | Delicious                            |
|                                                    | Diigo                                |

Figure 7: After granting permission to Canvas, Google Drive will appear as a registered service.